柏崎信用金庫

## 法人向けWEB-FBサービス画面における 視認性および操作性向上について

平素は当金庫をご利用いただきまして誠にありがとうございます。

さて、現在、ご利用いただいておりますインターネットバンキングの法人向けWEB-F Bにおきましては、平成21年8月16日よりお客様の視認性および操作性向上を図るシステ ム機能追加を行います。

本機能追加は、操作画面において金額入力欄のカンマ編集、日付指定欄のカレンダー表示 による日付選択および明細表示画面の指定ページ表示を可能とすることで、操作画面におけ る視認性および操作性の向上を図ります。

なお、詳細につきましては下記をご覧願います。

記

- 開始日 平成21年8月16日(日)
- 2. 振込金額等の金額入力欄において、金額のカンマ編集

振込データ新規作成画面等の金額入力欄において、金額入力後、別項目にカーソル を移動時に金額のカンマ編集を行います。

なお、再度カーソルを金額入力欄に戻した場合、表示されていたカンマは非表示状 態となります。

<画面イメージ>

| 選 | 明細番号► <u>並び替え</u> | 受取人口座情       | EDI 惜報    |            |     |
|---|-------------------|--------------|-----------|------------|-----|
| 択 | グループ番号:名前         | 受取人名(力ナ・漢字)▶ | 支払金額      | 手数料区分      |     |
| ব | 0000000001        | センター研修1299   | センター      | 普通 0039627 | EDI |
|   | 001:G1            | カンシンキンショウシ   | 100,000 円 | 当方負担 ▼     |     |

3. 日付入力欄のカレンダー表示による日付選択

振込指定日等の日付指定欄において、カレンダー表示により日付が選択できるよう に変更します。

<画面イメージ>

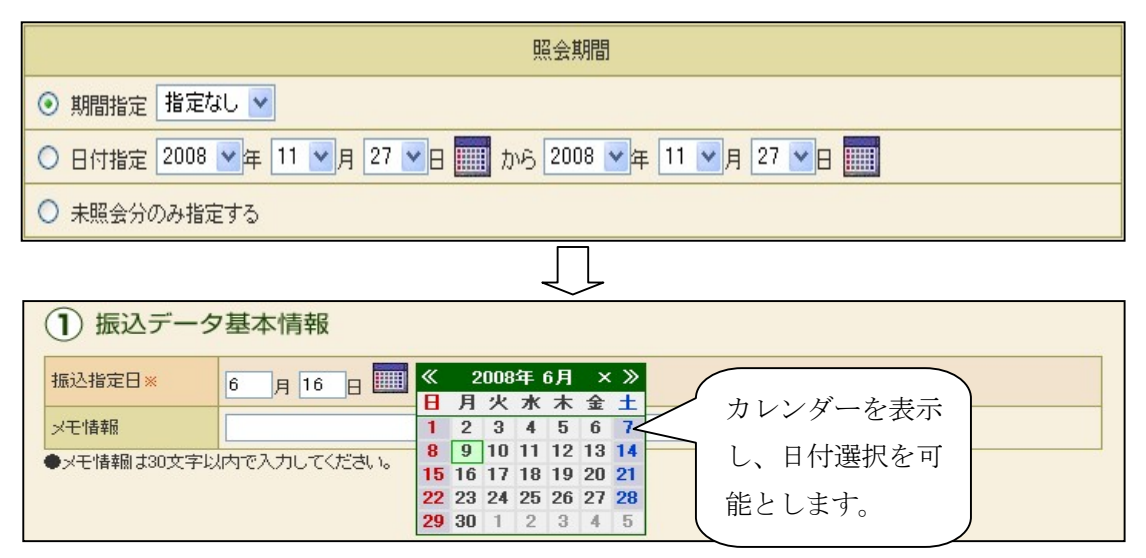

<カレンダー表示詳細>

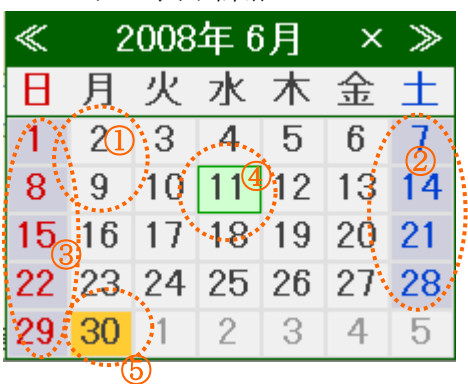

| ź | 6  |    |     | $\bigcirc$ |     | <u></u> |       |  |  |
|---|----|----|-----|------------|-----|---------|-------|--|--|
|   | «  | 2  | 008 | 年了         | 月   | ×       | فمعيا |  |  |
|   | Β  | 月  | 火   | 現在         | の月へ | 金       | ±     |  |  |
|   | 29 | 30 | 1   | 2          | 3   | 4       | 5     |  |  |
|   | 6  | 7  | 8   | 9          | 10  | 11      | 12    |  |  |
|   | 13 | 14 | 15  | 16         | 17  | 18      | 19    |  |  |
|   | 20 | 21 | 22  | 23         | 24  | 25      | 26    |  |  |
|   | 27 | 28 | 29  | 30         | 31  | 1       | 2     |  |  |

<カレンダー表示詳細>

| カレンダー情報        | 文字の色 | 概要                                           |
|----------------|------|----------------------------------------------|
| 営業日 (①)        | 黒    | 「当日」は背景色を「緑」とします。(④)<br>選択時は背景色を「黄色」とします。(⑤) |
| 休業日 (②)        | 青    | 背景色は「灰色」とします。                                |
| 休日・メンテナンス日 (③) | 赤    | 背景色は「灰色」とします。                                |
| << (6)         | _    | 前月へ移動します。<br>前月が指定できない場合は非表示。                |
| 年月 (⑦)         | -    | クリックしますと現在の月へ戻る。                             |
| $\times$ (8)   | -    | カレンダーウィンドウを閉じる。                              |
| >> ((9)        | _    | 翌月へ移動します。<br>翌月が指定できない場合は非表示。                |

4. 明細表示画面での指定ページ表示

振込データ新規作成等の明細表示画面にて、ページ位置のリンクを表示し、指定し たページ(先頭へ、前へ、ページ指定、次へ、最後へ)への画面遷移ができるように 変更します。

<指定ページ数表示画面(例)>

| 振込データー覧         <<<<                                                    |      |                |               |       |          |            |      |         |                |           |
|-------------------------------------------------------------------------|------|----------------|---------------|-------|----------|------------|------|---------|----------------|-----------|
| <i>絞込検索</i>                                                             |      |                |               |       |          |            |      |         |                |           |
| メモ情                                                                     | メモ情報 |                |               |       |          |            |      |         |                |           |
| 振込推                                                                     | 定日検索 |                | 🖌 年 🔤         | ┙月    | -        | から 📃       | 🖌 年  | ▶ 月     |                | 検索        |
| 形態椅                                                                     | 索    |                | ~             |       | 状況検索     |            |      | 移動希望∽   | ~- <i>ジを</i> 】 |           |
| WEBi                                                                    | 種種検索 | 000000         | 000001から 0000 |       | 0000001- |            | ì    | 巽択します   | -              |           |
| - SETE                                                                  | マエルは | ŧG             | 据认指定日         | 田之伯を  | (生美)     | 振込合計金額     | 手数料  | 1+:0    |                | ் ந       |
| 人長り八                                                                    |      | ŦIX            | 108/218/210   | HS/RR | TTX      | 支払合計金額     | 合計金額 | 1/1/1   |                |           |
| 0                                                                       |      |                | 2008/11/21    | WEB   | 6(4      | 21,700円    | ٥œ   | 登信済     |                | 0001-     |
|                                                                         |      |                | 2000/11/21    | meb   |          | 21,700円    | 01 1 | 7618/A  |                | 001       |
| 0                                                                       |      |                | 2008/11/21    | WEB   | 500(4    | 51,101円    | 08   | 発信済     |                | 00001-    |
|                                                                         |      |                | 2000/11/21    |       | 00011    | 51,101円    |      | 2010/74 |                | 1 1002    |
| 0                                                                       |      |                | 2008/11/20    | WEB   | 499(4    | 1,491,000円 | 四    | 発信済     |                | 000001-   |
|                                                                         |      |                |               |       |          | 1,491,000円 |      |         |                | 19005     |
| 0                                                                       | メモ情報 |                | 2008/11/20    | WEB   | 3(4      | 6,000円     | 四日   | 発信済     |                | 0000001-  |
|                                                                         |      |                |               |       |          | 6,000円     |      |         |                | U 1119006 |
| 0                                                                       |      | 2008/11/20 WEB | WEB           | 3(4   | 5,600円   | 0円 発       | 発信済  |         | 000000001-     |           |
|                                                                         |      |                |               |       |          | 5,600円     |      |         |                | derrianti |
| <u>&lt;&lt;先頭へ</u> <u>く前へ</u> <u>12345</u> 次へ> 最後へ>><br>10-15(4(100)(4) |      |                |               |       |          |            |      |         |                |           |

<指定ページ表示詳細>

| 表示名(リンク)                        | 機能                           |
|---------------------------------|------------------------------|
| //牛萌~                           | 1ページ目へ遷移します。                 |
|                                 | 1ページ目を表示している際は非表示とします。       |
| /前へ                             | 1 画面前へ遷移します。                 |
|                                 | 1ページ目を表示している際は非表示とします。       |
|                                 | 表示中の画面を中心に、前後2ページ分、合計5ページ分のリ |
| ~°                              | ンクを表示します。各ページはスペースで区切り、表示中のペ |
| $(1, 0, 2, \dots)$              | ージにはリンクをはりません。               |
| $(1 \ 2 \ 3 \cdot \cdot \cdot)$ | ただし、先頭および最後の3ページについては、ページ表示は |
|                                 | 固定となります。                     |
| Vhr a \                         | 1 画面後へ遷移します。                 |
|                                 | 最終ページ表示の際は非表示とします。           |
|                                 | 最終画面へ遷移します。                  |
| <u>取饭``//</u>                   | 最終ページ表示の際は非表示とします。           |

以上